## DAIMLERCHRYSLER

DaimlerChrysler India Private Limited

Pune, February 23, 2007

110

| Adishwar Auto - Mahavir Motors.            | Mr. Mukesh Maheshwari |
|--------------------------------------------|-----------------------|
| Auto Hangar India Pvt. Ltd.                | Mr. Hoshang Bhagwagar |
| Cama Motors Ltd.                           | Mr. Sanjay Shah       |
| Patel Auto Services P. Ltd.                | Mr. Ravi Patel        |
| Rajasree Motors Pvt. Ltd.                  | Mr. Siva Kumar        |
| Sanghi Motorcar Co.                        | Mr. Kerman Gagrat     |
| Sundaram Motors, Bangalore                 | Mr. Sudeep George     |
| T & T Motors Ltd.                          | Mr. B. Ramachandran   |
| Tai-Pan Traders Ltd. Chandigarh & Ludhiana | Mr. J. S. Bedi        |

Service measure during next workshop visit Install software for seat control units Model 221

Dear All,

Please be informed that due to a software error, the vehicles mentioned in the attached list may experience a sporadic data loss in the seat control units. Hence we need to install a modified software. Please refer to the attached work instructions for the procedures.

#### Parts required: None

For operation texts and flat rates, please refer to the attached work instructions.

### Damage Code: 082940458

Cost settlement:

A warranty/goodwill claim for the costs of labor can be submitted quoting **accounting number 8294045**.

#### **Completion deadline**

This field campaign should be completed by 30th June 2007.

Please advise your concerned staff accordingly and ensure that each vehicle mentioned in the attached list visiting your workshop is attended for this action.

..... 2

Registered office, Corporate Office & Works : Sector 15-A, Chikhali Pimpri, Pune 411 018 (India) Phone: (+91) 20 27505000 www.mercedes-benz.co.in Please acknowledge receipt of this letter and feel free to revert to us for any queries.

Thanking you

With best regards, DaimlerChrysler India Private Limited

D. Chandavarkar 1 Director After-Sales

()

Ashish Salvi

Ashish Salvi Dy. General Manager Field Service

 $\bar{D}\bar{\Lambda}$ 

Copy to - DCIPL Service Representatives } for close follow up with the workshops DC India workshop

Encl. - Work Instructions Affected vehicle list

> Registered office, Corporate Office & Works : Sector 15-A, Chikhali Pimpri, Pune 411 018 (India) Phone: (+91) 20 27505000 www.mercedes-benz.co.in

A Company of the DaimlerChrysler Group

# WORK DESCRIPTION FOR SERVICE MEASURE

Code: 0606P82A73

Version: 2.0

112

Install software into seat control unit (all) Model 221

#### Work Procedure

- i Use DAS version 07/2006 or higher.
  - Please make sure to follow the steps exactly as described in DAS.
  - Make sure that the vehicle's on-board electrical system battery has sufficient voltage supply (more than 12.5V) by using a battery charger.
  - If DAS is already connected to the vehicle, then start with step 2.
- 1. Connect DAS.
- 2. Install software in "electric seat adjustment" control unit.
- To do so, select menu item "Control unit programming".
  - Repeat work on all seat control units.
  - Check coding under "Read coding and change if necessary" (packages).
- 3. Disconnect DAS.

#### **Operation Text and Flat Rate**

| Operation | Operation text                                                                                                    | Flat rate | Accounting no. |  |
|-----------|----------------------------------------------------------------------------------------------------|-----------|----------------|--|
| 110.      | to a set of the set of the set of | 0.5.5     | 82 940 45      |  |
| 02540401  | (with DAS connected)                                                                                                    | 0.5 11    | 02 740 43      |  |
| 02476201  | Disconnect/connect Diagnosis Assistance<br>System (DAS)                                                                                                    | 0.1 h     | 82 940 45      |  |
| 02505801  | Connect battery charger (with DAS connected)                                                                                                    | 0.1 h     | 82 940 45      |  |
|           |                                                                                                    |           |                |  |

DaimlerChrysler AG Global Service & Parts

1